# <sup>令和7年度</sup> 生徒募集要項 &Web出願の手引き

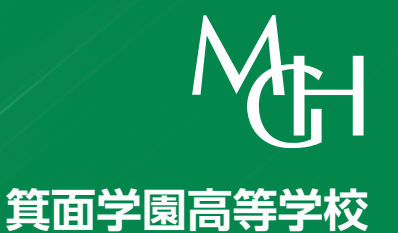

| 募集人員               | 普通科210名(男・女)                                                                                                    |                                                               |                                            |                                                   |                                                      |                     |                            |  |  |
|--------------------|----------------------------------------------------------------------------------------------------|---------------------------------------------------------------|--------------------------------------------|---------------------------------------------------|------------------------------------------------------|---------------------|----------------------------|--|--|
| 出願資格               | <ul><li>①令和7年3月中学校卒業見込みの者、または中学校を卒業した者。</li><li>②学区制はなく、他府県からも出願できます。</li></ul>                                                                      |                                                               |                                            |                                                   |                                                      |                     |                            |  |  |
| 出願期間               | 令和7年1月20日(月)~1月27日(月)(土・日を除く)                                                                                                    |                                                               |                                            |                                                   |                                                      |                     |                            |  |  |
| 入学検定料              | 20,000P                                                                                                    | ] ※お支払                                                        | いは令和7                                      | 年1月10日(金)9                                        | 9:00から可能です                                           | (コンビニ決済・)           | フレジット決済)。                  |  |  |
| 出 願 手 続<br>(Web出願) | <ol> <li>①入学志</li> <li>②個人報</li> <li>(中学校が作)</li> </ol>                                                                                              | <b>願書</b> 「V<br>※ <sup>3</sup><br>告書 中:<br><sub>成し厳封したも</sub> | /eb出願の<br>写真を貼付、(<br>愛験票は切り<br>学校より直<br>の) | 手引き」を参照し、<br>保護者印を押印後、在<br>難し、試験当日に忘れ<br>接本校へ①を郵送 | ↓ 入学志願書をA4<br>E籍中学校に提出し、様<br>Iず持参してください。<br>される場合には提 | サイズで印刷して            | ください。<br>を提出してください。<br>せん。 |  |  |
|                    | <ul> <li>●学科試験(国語、英語、数学)および面接試験</li> <li>○1日目 令和7年2月10日(月)学科試験・併願面接</li> <li>&lt;午後&gt;面接試験(併願面接)</li> </ul>                                         |                                                               |                                            |                                                   |                                                      |                     |                            |  |  |
|                    | 8:45                                                                                                    | 13:20                                                         | 13:30~                                     |                                                   |                                                      |                     |                            |  |  |
| 入試日時               | ※専願者は学科試験終了後下校         ※併願者は昼食         〇2日目 令和7年2月11日(火・祝)専願面接         点 呼 面接試験         8:45       9:00~         ※併願者は登校しません。                        |                                                               |                                            |                                                   |                                                      |                     |                            |  |  |
| 携行品                | <ul> <li>受験票・筆記用具 ※併願者は昼食</li> <li>※使用及び机上に置くことができないもの…下敷き・コンパス・計算機・携帯電話・スマートフォン・ウェア</li> <li>ラブル端末(スマートウォッチ等)、その他受験に必要のないものを持ち込むことは禁止です。</li> </ul> |                                                               |                                            |                                                   |                                                      |                     |                            |  |  |
| 合格発表               | <b>令和7年2月12日(水)15:00~</b><br>※ miraicompass 合否発表サイトに掲載。必ず保護者と確認すること。                                                                                 |                                                               |                                            |                                                   |                                                      |                     |                            |  |  |
|                    | 入学金                                                                                                    | 入学金 210,000円                                                  |                                            |                                                   |                                                      |                     |                            |  |  |
| 入学手続               | 紙プロ                                                                                                    | 専願者                                                           | 2月20<br>きを行                                | )日(木)までにr<br>ってください。                              | niraicompass                                         | 入学金決済サイ             | トよりお支払い手続                  |  |  |
|                    | ₩¥3/\∟                                                                                                    | 併願者                                                           | 3月21<br>(同時に                               | 日(金)の午後4<br>制服・体操服(                               | :30までに <b>本校</b><br>の採寸をします(                         | 事務室に持参して<br>ので代金も必要 | こ納入してください<br>です)。          |  |  |

| オープンキャンパス・入試説明会日程         |                 |                            |  |  |  |  |  |  |
|---------------------------|-----------------|----------------------------|--|--|--|--|--|--|
| イベント情報                    |                 |                            |  |  |  |  |  |  |
| オープンキャンパス                 | 学校説明·相談会        | 入試説明会                      |  |  |  |  |  |  |
| <sup>第1回</sup> 9月14日(土)AM | 第1回 9月21日(土)PM  | <sup>第1回</sup> 11月30日(土)₽М |  |  |  |  |  |  |
| 第2回 9月28日(土)AM            | 第2回10月 5日(土)PM  | 第2回12月 7日(土)PM             |  |  |  |  |  |  |
| 第3回 10月26日(土)AM           | 第3回 10月19日(土)PM |                            |  |  |  |  |  |  |
| 第4回 11月23日(土)AM           |                 |                            |  |  |  |  |  |  |
| 参加予約・詳細案                  | 内は、本校ホームペー      | ジに掲載します。                   |  |  |  |  |  |  |

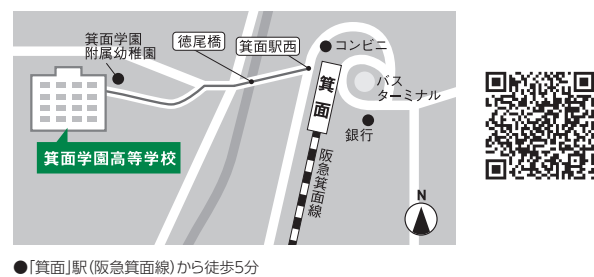

●「箕面」駅(阪急箕面線)から徒歩5分
 ●「箕面萱野」駅(北大阪急行)から阪急バス「箕面」下車、徒歩5分

〒562-0001 大阪府箕面市箕面7丁目7番31号 TEL(072)723-6551(代) FAX(072)724-2188 [ホームページ] https://minohgakuen.ed.jp [E-mail] kohoh@minohgakuen.ed.jp

#### ●授業料等(令和6年度実績) 授業料年額600,000円(3回に分納)

| 項目      | 第1回      | 第2回      | 第3回      | 合 計      |
|---------|----------|----------|----------|----------|
| 授業料     | 250,000円 | 200,000円 | 150,000円 | 600,000円 |
| 修学旅行積立金 | 40,000円  | 40,000円  | 40,000円  | 120,000円 |
| 卒業積立金   | 4,000円   |          |          | 4,000円   |
| 同窓会積立金  | 5,000円   |          |          | 5,000円   |
| ★諸 費    | 99,985円  |          |          | 99,985円  |
| 計       | 398,985円 | 240,000円 | 190,000円 | 828,985円 |
| 納入期限    | 4月30日    | 9月30日    | 1月31日    |          |

※授業料等納付金は年3回に分けて納付して頂いておりますが、国や府の授業料支援補助金の申請結 果がでる二学期頃まで授業料の納付を猶予することが可能ですので、遠慮なくご相談ください。ま た、延納や分割についてもご相談ください。

#### ●指定品購入費(令和6年度実績)

|                                          |      | 名                | 費用      | 購入日                 |
|------------------------------------------|------|------------------|---------|---------------------|
|                                          | 男    | 冬&夏の替ズボン付        | 95,500円 |                     |
| 制服                                       | 子    | 替ズボンなし           | 73,600円 |                     |
| (通学カバン含む)                                | 女    | リボン選択の場合         | 69,300円 |                     |
|                                          | 子    | ネクタイ選択の場合        | 69,700円 |                     |
|                                          |      | セーター             | 4,500円  | 「古西北」               |
| 制定                                       | 为    | ベスト              | 4,200円  | [                   |
| オプション品                                   |      | カバン用肩ベルト         | 500円    | 制服採寸日               |
| (自由購入品)                                  | 女    | 冬パンツ             | 11,500円 |                     |
|                                          | 子    | 夏パンツ             | 10,400円 |                     |
| NTT N/ ##                                | 男    | 標準型              | 6,400円  | 3月21日(並)の<br>入営手続き日 |
| 通字靴                                      | 子    | ソフトタイプ           | 9,300円  |                     |
| (推奨品)                                    | 女    | 標準型              | 5,300円  |                     |
| () () () () () () () () () () () () () ( | 子    | ソフトタイプ           | 8,700円  |                     |
| 上履きスリッパ                                  |      |                  | 1,400円  |                     |
| 体育物品                                     | 体掺   | 解服、体育館シューズ、シューズ袋 | 18,400円 |                     |
|                                          | 音楽選択 |                  | 12,820円 |                     |
| (1) (1) (1) (1) (1) (1) (1) (1) (1) (1)  |      | 美 術 選 択          | 13,570円 | 3月20日(金)の<br>入学説明会日 |
| 4                                        | 主 彷  | 走 手 帳            | 460円    |                     |

#### ★諸費内訳(令和6年度実績)

| P T A 会 費                   | 5,000円  |
|-----------------------------|---------|
| 生徒会費                        | 3,600円  |
| 検診料                         | 2,440円  |
| 生徒証写真代                      | 660円    |
| ロッカー代                       | 8,000円  |
| 日本スポーツ 振興センター掛金             | 1,625円  |
| 体験実習費                       | 5,000円  |
| 進路指導諸費用(3ヵ年分)               | 19,000円 |
| 検 定・小 論 文 テ ス ト 費<br>(3ヵ年分) | 30,000円 |
| 家庭科実習費(3ヵ年分)                | 3,000円  |
| 芸術科目·探究学習教材実習費              | 6,430円  |
| タブレットソフト代                   | 11,270円 |
| BLENDライセンス利用料               | 3,960円  |

#### タブレット端末購入について (令和6年度実績)

本校では ICT を活用した授業を行う ため全生徒にタブレット PC を購入し ていただくことになっております。 購入に関しては次の通りです。

購入費用:本体一式約9万円(税込)

購入方法等詳しくは合格発表時にご 案内させていただきます。

学年費(校外学習費など)を別途徴収いたします。

※授業料等の納入額及び購入費は令和6年度実績額であり、令和7年度については変更の可能性があります。

#### ●<br /> 箕面学園高等学校奨学金制度の概要

#### 1. 学力優秀者その他

| 対象とする項目及び条件                                                                                                    | 專願併願別 | 奨学金支給額      |
|----------------------------------------------------------------------------------------------------|-------|-------------|
| ① 3年次評定 9教科合計 <b>27</b> 以上の者(ただし1は含まない)                                                                               |       | 入学金全額       |
| ②①を満たす者で3教科(国・数・英)の内、2つ以上が評定4以上の者または日本漢字能力検定・<br>実用英語技能検定・実用数学技能検定のいずれか3級以上を取得している者<br>*入学後は希望によりアドバンスクラス(特進)に所属できます。 | 専 願   | 入学金*2+10万円  |
| ③ ①を満たす者で実力テスト5教科(国・社・数・理・英)の合計が250点以上の者<br>*入学後は希望によりアドバンスクラス(特進)に所属できます。                                            |       | 入学金**2+20万円 |
| ④ 3年次評定 9教科合計30以上の者(ただし1は含まない)                                                                                        | 併願    | 入学金全額       |
| ⑤ 箕面学園附属幼稚園卒園生                                                                                                    | 専 願   | 1 尚令令婿      |
| ⑥ 入学試験成績優秀者(全受験者の1位~10位)(追加募集は含まない)                                                                                   | 併願    | 八子亚主領       |
| ⑦ 入学試験成績優秀者(全受験者の11位~20位)(追加募集は含まない)                                                                                  |       |             |
| ⑧ 保護者が本校卒業生の者                                                                                                    | 専 願   | 7. 学令半痴     |
| ⑨ 兄姉が本校在籍もしくは卒業生の者                                                                                                    | 八子亚十银 |             |
| ⑩ 双子、三つ子で2人または3人とも入学する場合                                                                                              |       |             |

※1 いずれか一つの区分となり、重複支給はありません。

※2 一芸一能制度を受ける生徒には②、③は適用されません。

#### 2. 一芸一能制度対象者

・別紙(奨学金制度・一芸一能制度について)をご覧ください。

※硬式野球部については

人物・成績ともに優秀で勉学意欲の高い者に授業料等を支給します。適用者の上限は5名とします。 ※その他詳細については、中学校を通してお問い合わせください。

## 3. 兵庫県在住生徒対象授業料支援金制度

#### D. 只厘宗住住主促为家技未科又拉

#### 4. 大学受験生対象奨学金

高校3年次にアドバンスエリアの特進クラスに在籍し、学校の指定する大学を受験する生徒。

#### 5. 留意事項

- ・1の⑥⑦は入学試験の総合判定で決定します。
- ・1の奨学金は、いずれか一つの区分(内容)となり、重複支給はありません。
- ・各奨学金は入学後の給付となりますので、入学金は一旦納入していただきます。
- ・各奨学金は給付ですので返済する必要はありません。

6.本校は、「国の就学支援金」「大阪府授業料支援補助金」「兵庫県生徒授業料軽減補助金」の推進校です。詳しくは入学後に説明いたします。

|                                                                                                    | 商准世子払みケノビタい                                                                                                    |
|----------------------------------------------------------------------------------------------------|----------------------------------------------------------------------------------------------------|
| e この子りさを兄なから西川                                                                                                    | 旗竿個を始めてください。<br>                                                                                                    |
| 出願期間内なら<br>子生<br>24時間のK1<br>山                                                                                                    | p.2 > step.3 > step.4                                                                                                    |
|                                                                                                    | ◆◆◆ (                                                                                                    |
|                                                                                                    |                                                                                                    |
| プレジットカード・<br>コンビニエンスストア・<br>イレ<br>イレ<br>イレ<br>イレ<br>イレ<br>、 、 、 、 、 、 、 、 、 、 、 、 、 、 、 、 、 、                                                                                                     | 書校<br>払 A<br>定 い<br>400<br>る<br>思<br>一<br>数<br>、<br>、<br>、<br>、<br>、<br>、<br>、<br>、<br>、<br>、<br>、<br>、                                                                                                    |
| で検定料が支払える!                                                                                                    |                                                                                                    |
|                                                                                                    |                                                                                                    |
| 1 出願サイトにアクセスしてマイペ                                                                                                    | ージをつくる                                                                                                    |
| ①本校公式ホームページの Web 出願用 ดเลด                                                                                                    | 確認コード・名前・パスワードを登録するとあなた                                                                                                    |
| バナーから、アクセスしてください。                                                                                                    | だけのマイページにログインできるようになります。                                                                                                    |
| Mt-1支面学園高等学校         回前前位           Mt-1支面学園高等学校         回前前位                                                                                                    |                                                                                                    |
| Discretionation         Research           1.5mg V.=477.         Research           0.5mg V.=477.         Research           0.5mg V.=477.         Research           0.5mg V.=477.         Research           0.5mg V.=477.         Research           0.5mg V.=477.         Research           0.5mg V.=477.         Research           0.5mg V.=477.         Research           0.5mg V.=477.         Research           0.5mg V.=477.         Research           0.5mg V.=477.         Research           0.5mg V.=477.         Research           0.5mg V.=477.         Research                                                                                                    | Step2 パスワード登録画面                                                                                                    |
| BL-CERENT ADDRESS ADDRESS AD | ■メール総位が買了しました。(※お手紙会はまだ買了しておりません) ※お手続きはまだ買了しておりません。メールを確認し、以下の入力を進めてください。                                                                                                    |
| はこちら」の<br>ボタンからメー                                                                                                    | 確認コード入力<br>  確認コード                                                                                                    |
| * Instal Control Control Con | TR2→D/FL/2数で(大銀三)→18405U/30-JE23(JE1んと、<br>メールに記載された銀三)→「年入力」、パスワード留算(有留))を行ってください。<br>(優定)→F0時効果銀星20分(す)                                                                                                    |
| (* minatcompass ##### 2 calabit ##### ##### ##### ##### ##### Lic 進みま9。                                                                                                    | ※意味したDDは内のご意味の作用(様)、実施・DD2様されている中的変集・お中心か作用など)は<br>他の中ない気味されることはありません。                                                                                                    |
| 送惑メール対策をされている場合は、<br>注音車頂し 「@e-sbibarai.pet」の受信を許可                                                                                                    | Wirakcompass     mirakcompassとは、学校、委員会の支援・入試をサポートするサービスとして     歩くの学校でご利用しただいているサービスです。                                                                                                    |
| してください。                                                                                                    | 利用規約を構設し、同職した上で「監録」ボタンを押してください。<br>(回職意する                                                                                                    |
| 一度登録したID(メールアドレス)とパスワードを使                                                                                                    | R 5 B                                                                                                    |
| 注意事項<br>からログインすることが可能です。                                                                                                    | (ご miralcompass     (約合せ先 よくあら疑問 利用税約 単加税     (約合せ先 よくあら疑問 利用税約 単加税     )                                                                                                    |
|                                                                                                    |                                                                                                    |
| <b>二川県「市牧の豆球</b> <sup>令和6年12月1日 (E</sup>                                                                                                    | 日)9:00~令机7年3月31日(月)16:00                                                                                                    |
| ①「メールアドレス」「パスワード」を入力                                                                                                    | 2マイページの「新規申込手続きへ」をクリッ                                                                                                    |
| して <b>「ロクイン」</b> をクリックします。<br>                                                                                                    | クします。<br>                                                                                                    |
| M:計算面学圖高等学校                                                                                                    | パーサロック目的         ロクロ・2010年         ロクロ・2010年         モビアクロ・2010年         モビアクロ・20104         モビアクロ・20104 |
|                                                                                                    | MOUTER-KALX-JANE 23 データをアップ<br>ロードできます                                                                                                    |
| (はためで発表されるか) (生態原間) (ことのでしていたが、) (生態原間) このでは「しらいカドレンシをはしめで登録されるかは、下のボタン をジリックしてください。 ・ minickompss10イトでmED (注意)として登録された方は、ログ インにた場合した方は、ログ ローンので見るものなかたをは、 イベントを除めたうたりに、ログ (コージロン・パー)                                                                                                    | 2005//<br>                                                                                                    |

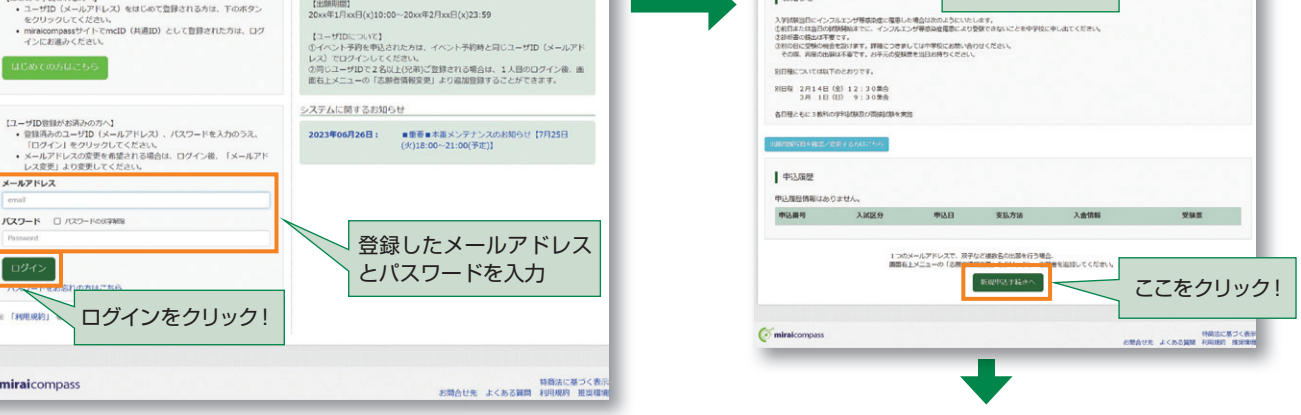

はじめての方はこちら

127-F 0 127-FoldFills

メールアドレス

ログイン

※「利用!!

**(mirai**compass

※画面はイメージサンプルです。実際の出願時に変更される場合があります。

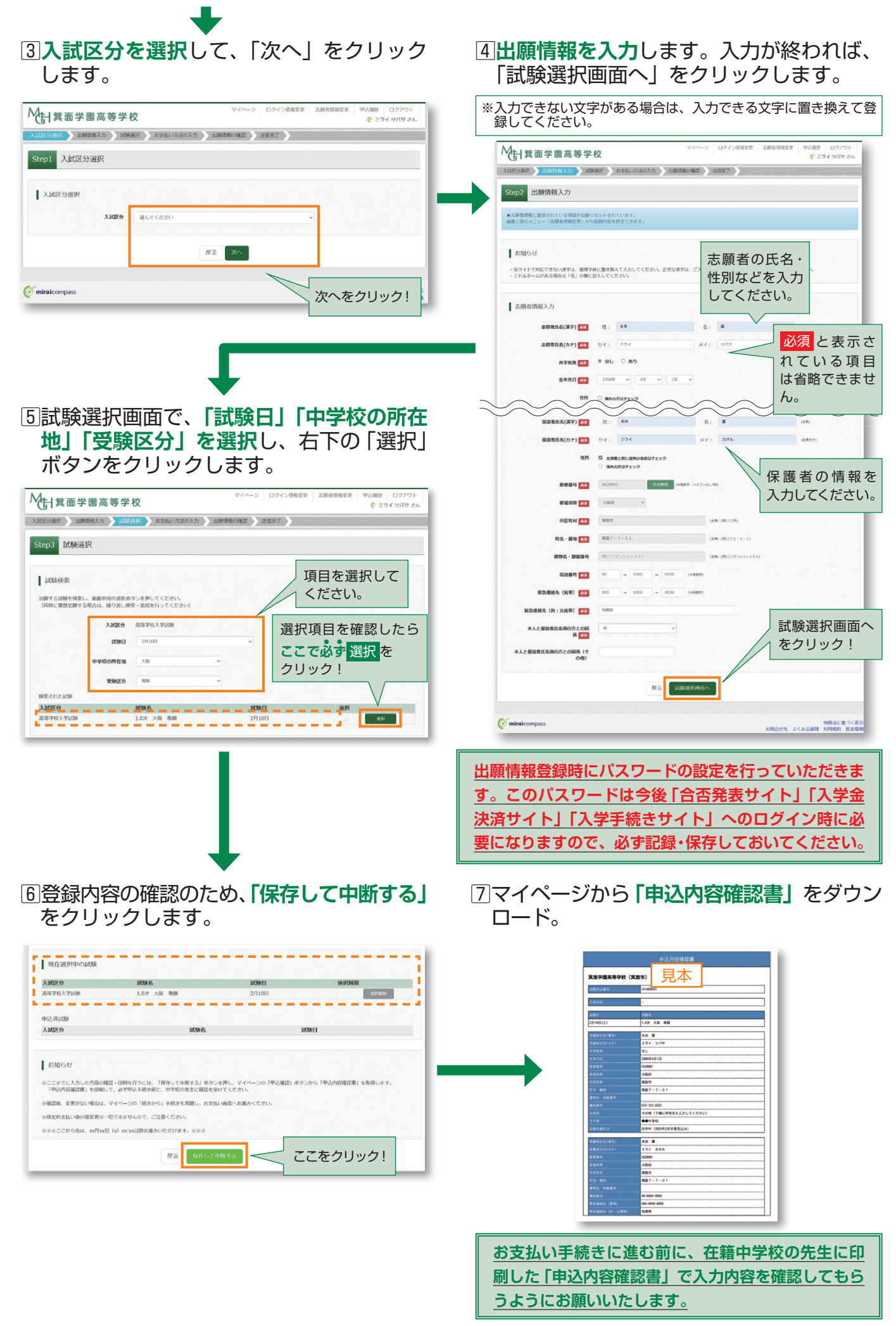

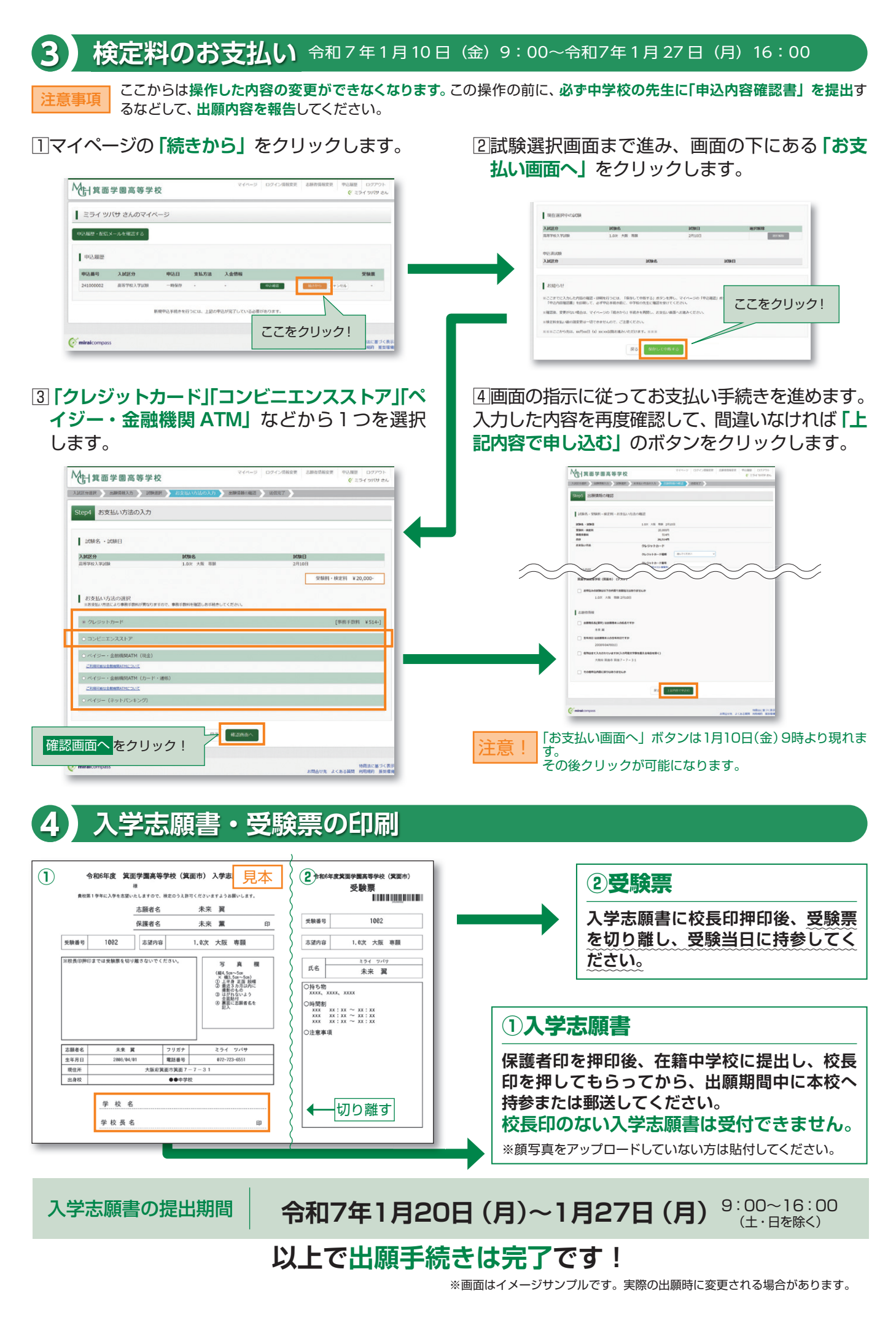

# 「申込内容確認書」または「入学志願書・受験票」を印刷する方法

## Δコンビニエンスストアで印刷する

■インターネット出願サイト内のプリント予約を利用する [おすすめ]

「申込確認」「受験票」ページ内の「コンビニエンスストアでプリントする方はこちら」よりプリント予約を進めてください。 ご登録いただいたメールアドレスへ「予約番号」が届きますので、選択された各コンビニエンスストアのマルチコピー機 で印刷してください。

### 2 アプリを利用する

①スマートフォンなどに専用アプリ(無料)を利用する場合、以下のアプリをダウンロードしてください。

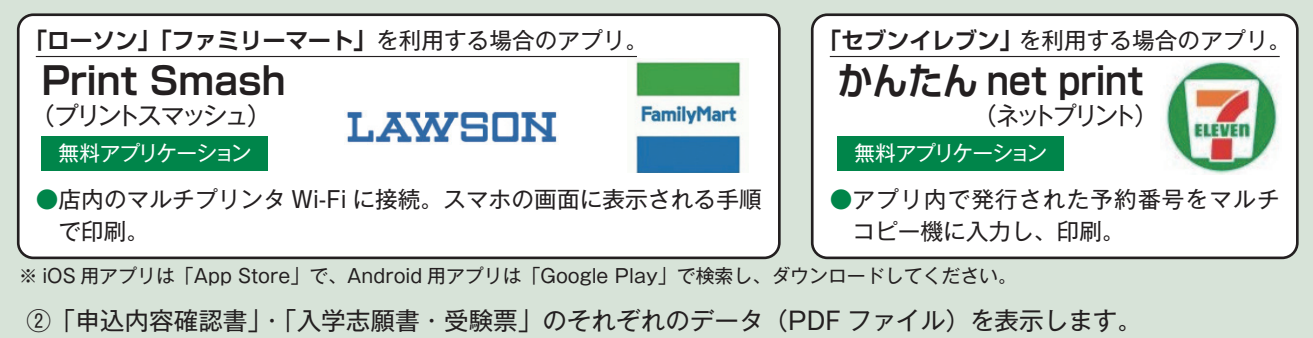

 iPhone の場合
 表示されている「申込内容確認書」または「入学志願書・受験票」の「共有<sup>①</sup>」をタッブ。表示された「その他」項目からアプリを選択、該当の PDF を登録・追加します。

 Android の場合
 表示されている「申込内容確認書」または「入学志願書・受験票」をタップ、「共有< ↓ をタップ。アプリを選択、該当の PDF を登録・追加します。</td>

### 国家庭用プリンタで印刷する

Wi-Fi 接続や通信でのデータ送信が可能の場合、お持ちのプリンタで印刷できます。 設定方法については、プリンタの取扱説明書をご確認ください。

# 合格発表・入学手続きの流れ

### 注意 ここからは必ず保護者の方とご確認ください

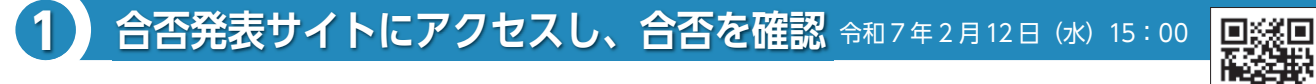

□ដៃ€Σ

こちらからアクセス

# ①受験番号とパスワードを入力し、合否を確認してください。

※パスワードを忘れた場合は、出願サイトのマイページから確認ができます。

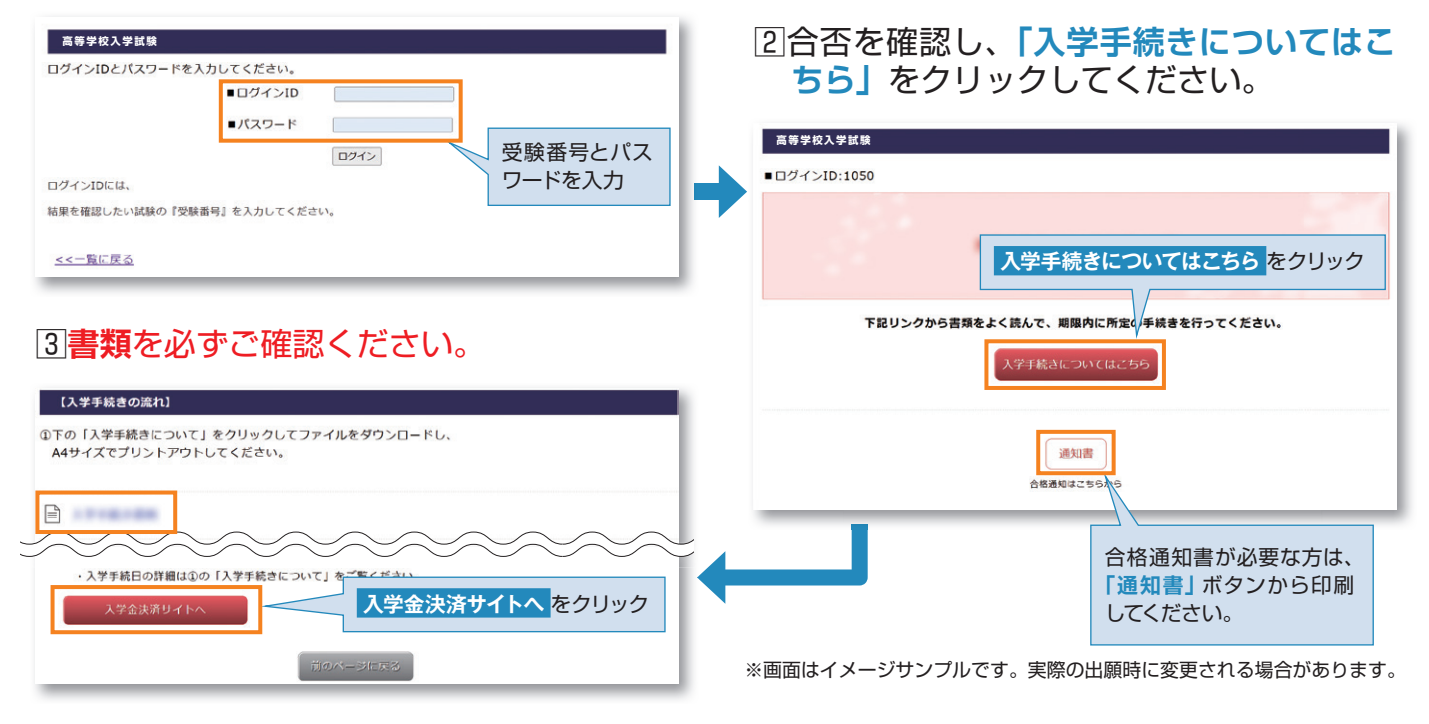

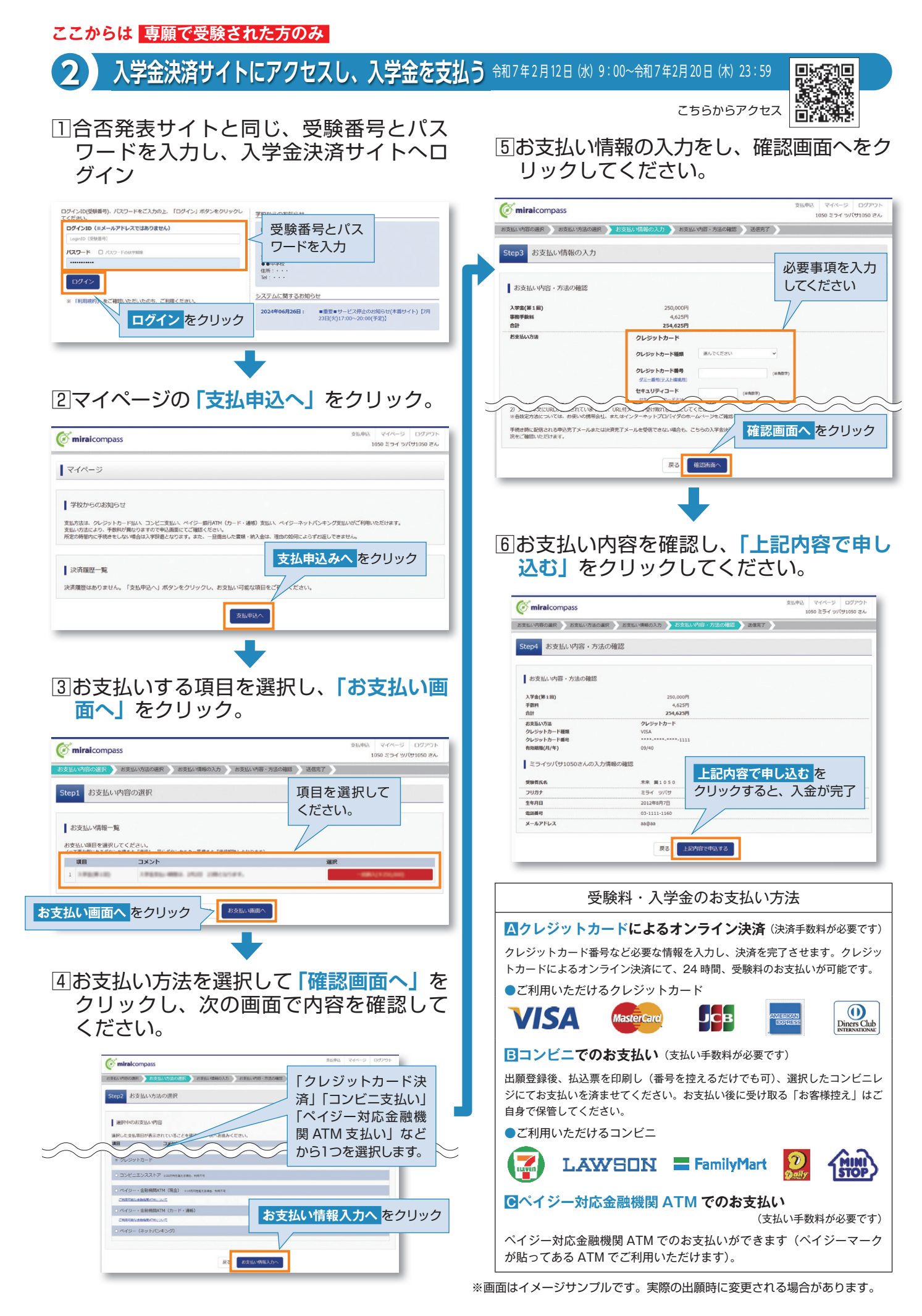

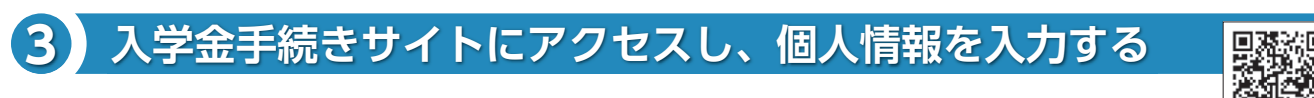

①入学金決済が完了したら、マイページに戻り、「入学手続きサイト」へアク セスし、合否・入学金サイトと同じパスワードでログインしてください。

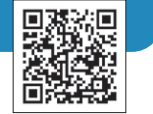

こちらからアクセス

| マイページ                                                     |                                              |                                   |                 |                            |         |                                   |                                                     | 受 | 퉰 | 検番号とパス                                                    |
|-----------------------------------------------------------|----------------------------------------------|-----------------------------------|-----------------|----------------------------|---------|-----------------------------------|-----------------------------------------------------|---|---|-----------------------------------------------------------|
| 学校からのお知らせ<br>原金の明瞭内にお手続きを<br>お支払には、別途手数料が<br>また、お支払力法により手 | 1<br>元子してください。<br>小妻です。<br>(数料が異なりますので、お支払週間 | こ表示される                            | - 単称手数料をこ       | ご確認の上、お                    | 支払ください。 |                                   | 受験番号、パスワードをご入力の上、「ログイン」ボ<br>- <u>大田(- マティ)、</u><br> |   | / | - ドを入力<br>こちらに、ログイン画面メッセージを設定できます。                        |
| 決済環歴一覧                                                    |                                              |                                   |                 |                            |         |                                   | ₽/(20-F                                             |   | • | 0 システムに関するお知らせ                                            |
| 中込曲号                                                      | 188 <b>#</b> 1                               | •••••         •••••         ••••• | 波払方請<br>レジットカード | 入金秋間<br>決済完了               | コメント    | \$ 10 <sup>1</sup> 0946218        | パスワードの伏字解除 OFF ON                                   |   |   | 2024年06月26日: ■重要■メンテナンスのお知らせ【7月23日<br>(火)17:00~20:00(予定)】 |
| 6050200006                                                | 2028 -9                                      | 網入 ク                              | レジットカード         | (3月11日)<br>決済完了<br>(3月11日) |         | 元丁メール構成<br>食いPillimeであ<br>売了メール構成 | ログイン<br>※ 「利用規約」をご確認いただいたのち、ご利用ください。                |   | Ľ |                                                           |
|                                                           |                                              |                                   |                 | _                          |         |                                   |                                                     |   |   |                                                           |
|                                                           |                                              | -                                 | 大学り載りイ          |                            |         |                                   | <br>                                                | - |   |                                                           |

# ②マイページから、「手続きを開始する」ボタンをクリックし、入学手続区分を選択します。

| 未来 翼 さんのマイページ                                     | Step1 ###SHIRK Step2 ##WEAT Step3 ##WEAE Step4 ##ET                                                                                |
|---------------------------------------------------|----------------------------------------------------------------------------------------------------|
| 入学手続<br>申込履歴がありません。 新日家でに手続きを発了してください。<br>手続を開始する | Stepl 入学手続区分選択         入学手続区分を選択           入学手続区分の選択         (2024/4/1/月) 00:00 ~ 2025/3/31(月) 23:591           利用規約への同意         1 |
|                                                   | 利用税行をご情報いただいたのち、ご利用ください。<br>図 問題する                                                                                                 |
|                                                   | Rö                                                                                                    |

③情報の入力を進めてください。 ※授業料や指定品購入についてのお知らせも含みますのでよく読んで先に進んでください。

| o miraicompass                                                                                               | ≡ <b>\$\$\$\$\$\$\$\$\$\$\$\$\$\$\$\$\$\$\$\$\$\$\$\$\$\$\$\$\$\$\$\$\$\$\$\$</b> | xx5x0~->xx5x0<br>≥>x2x00 2x =                                                                                                    |
|----------------------------------------------------------------------------------------------------|-----------------------------------------------------------------------------------|----------------------------------------------------------------------------------------------------|
| Step1 162:938R         Step2 182/938J           1         2         3           Step2 手続内容入力 (1/3)         3 | Step3 viennee ) Step4 vient                                                       | Step1 (#801888)         Step2 (#801837)         Step3 (#801882)         Step3 (#801882)         Step4 (#827)           1         1         1         1         1         1         1           Step2 手続内容入力 (2/3)         1         1         1         1         1         1 |
| 生徒情報 🖀                                                                                                    |                                                                                   | 通学秘密 德                                                                                                    |
| K (二)<br>ネネ<br>入力せない 2月 - 新田大学 - 素積和なて入りしてくたかい、<br>セイ (二)<br>スライ<br>含炊の紙写像をアップロードしてください                      |                                                                                   | <ul> <li>注意専項             <ul></ul></li></ul>                                                                                                    |
| (9) 未未 花子 每輛 43歲<br>家族联環成⊙                                                                                   |                                                                                   | 20月季頃<br>・ 新日報屋と第2月前のか料理(国家、美術、豊富)を提供してださい。(同じ時間は原用しないてください)<br>・ 週期時のの単型とやうスの構成とかがしい事 一番菜用りたならない場合が多ります。                                                                                                    |
| WARKHAR S                                                                                                    |                                                                                   | 第1番組 展示で不定ない。                                                                                                    |
| Weller Winds ()                                                                                              |                                                                                   | 第2.希望<br>通んでください ×                                                                                                    |
| 原る                                                                                                    | -84/1673 X-                                                                       | R5 84/9515 8A                                                                                                    |
| Cimiralcompass Copyright © 2014                                                                              | - 2024 Mitsubishi Research Institute DCS Co.,Ltd. All rights reserved.            | 🧭 ministrompess Copyright © 2014–2024 Mitsubish Research Institute DCS Co.,Ltd. All rights reserved.                                                                                                    |

<sup>※</sup>画面はイメージサンプルです。実際の出願時に変更される場合があります。

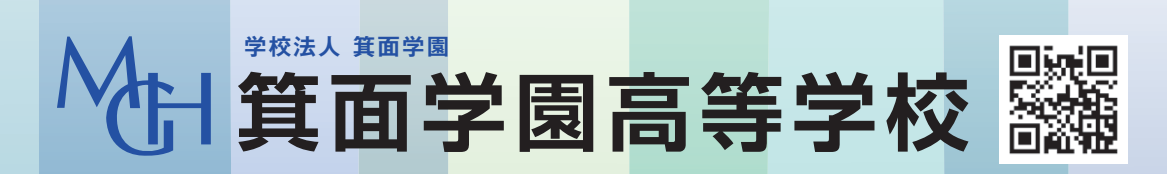

募集に関するご質問は、本校までお気軽にお問い合わせください。 TEL 072-723-6551(代表) 所在地:〒562-0001 大阪府箕面市箕面7丁目7番31号 https://minohgakuen.ed.jp